## HDS Adjusting Probe Travel Distance

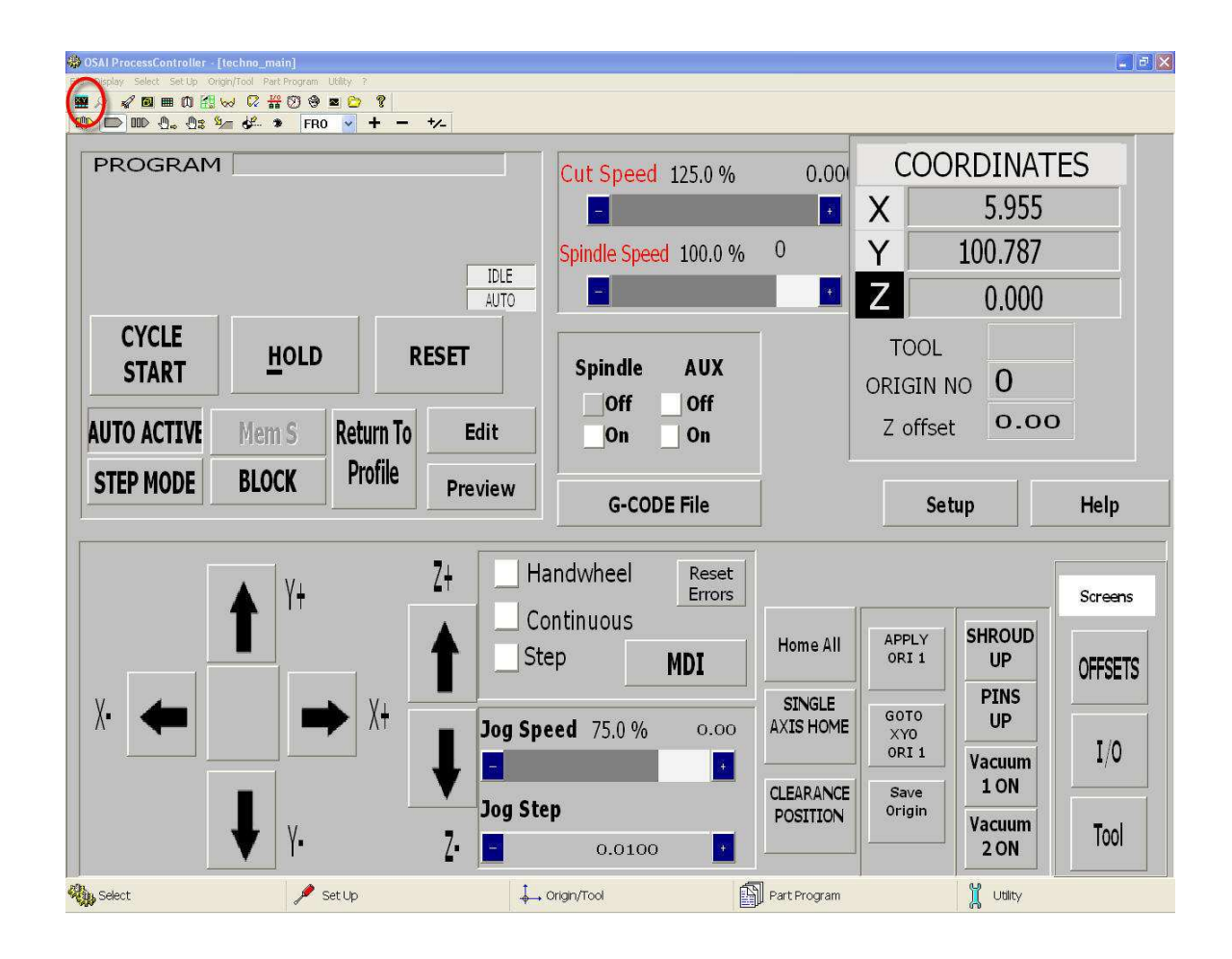

You will need to be in the" CNC Vision" screens, so click the icon in the upper left of the screen.

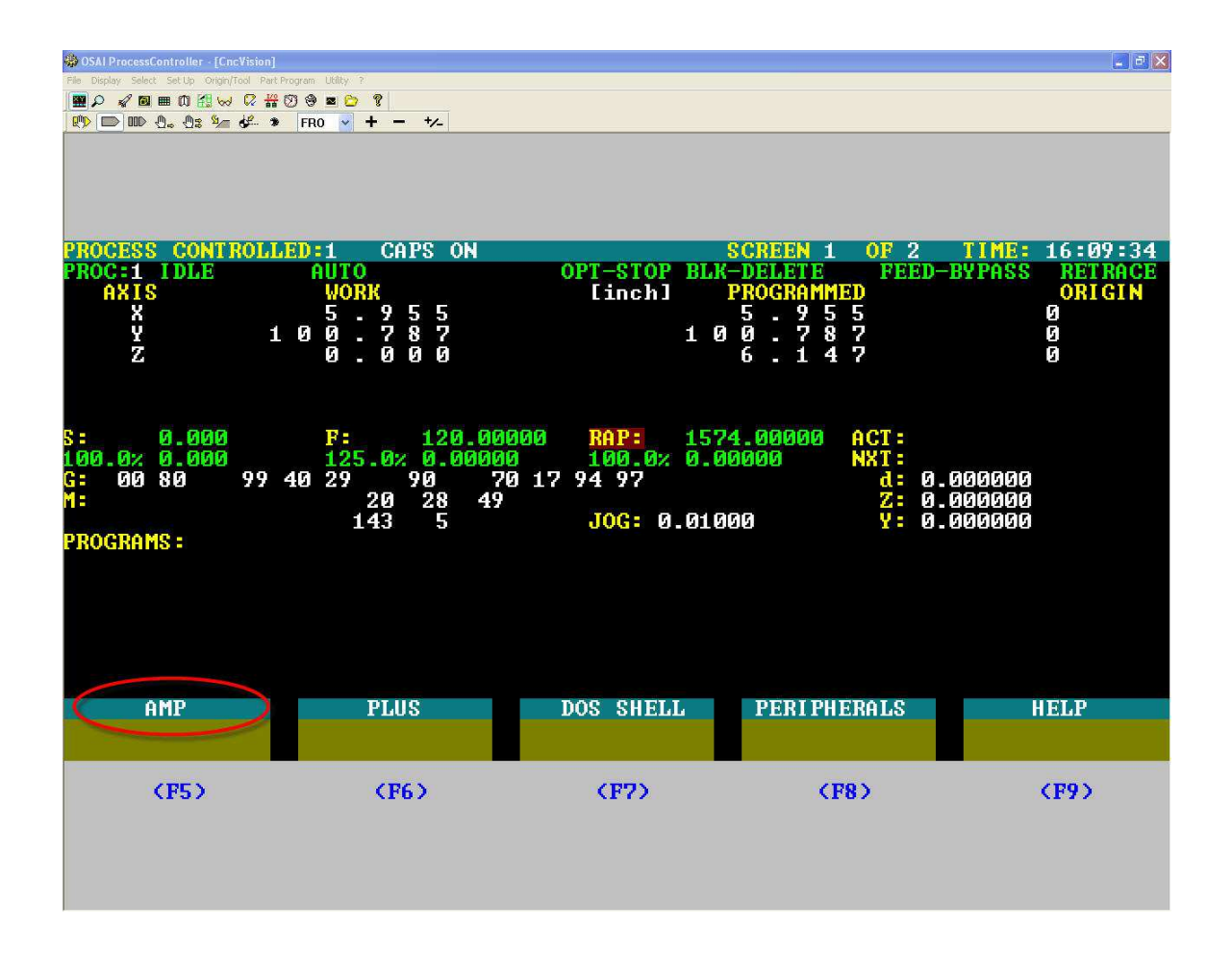

Hit F4 to get to the top menu, select "Utility" then "AMP".

*Note: To navigate these menus: Hit "F10" to move the highlight bar, then the corresponding F key to make a selection.* 

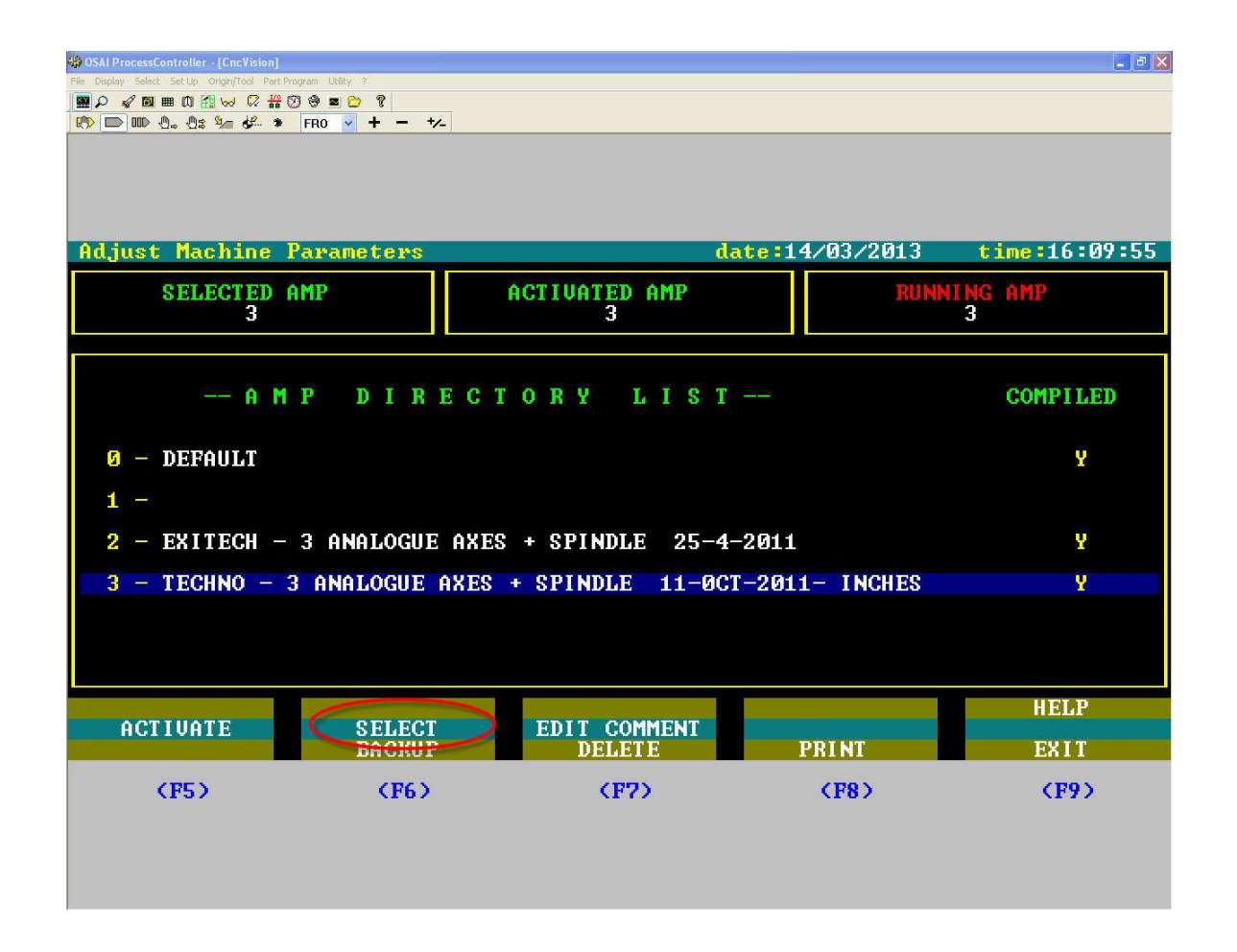

Select the AMP you wish to view...it should be #3.

| SALP ProcessController - [CncVision] |                |                     |                |               |
|--------------------------------------|----------------|---------------------|----------------|---------------|
|                                      |                |                     |                |               |
| , K.> III> III> (1° (13 ≫ C          | FRO - 7-       |                     |                |               |
|                                      |                |                     |                |               |
|                                      |                |                     |                |               |
| Adjust Machine                       | Parameters     | amp3 <mark>d</mark> | ate:14/03/2013 | time:16:10:15 |
| Status :                             |                |                     |                |               |
|                                      |                |                     |                |               |
|                                      |                |                     |                |               |
|                                      |                |                     |                |               |
|                                      |                |                     |                |               |
|                                      |                |                     |                |               |
|                                      |                |                     |                |               |
|                                      |                |                     |                |               |
|                                      |                |                     |                |               |
|                                      |                |                     |                |               |
| AMP Readu: use                       | Softkeu        |                     |                |               |
|                                      | CENERAL INPO   | LOCIC CONE          | ODTIONS        | ирт р         |
| SELECT PROCESS                       | PROCESS CONFIG | AXIS COMPIG         | HUMAN INTERF   | HELF          |
|                                      |                |                     |                | EXIT          |
| (F5)                                 | (F6)           | (F7)                | (F8)           | <b>(F9)</b>   |
|                                      |                |                     |                |               |
|                                      |                |                     |                |               |
|                                      |                |                     |                |               |

Select "Logic Config".

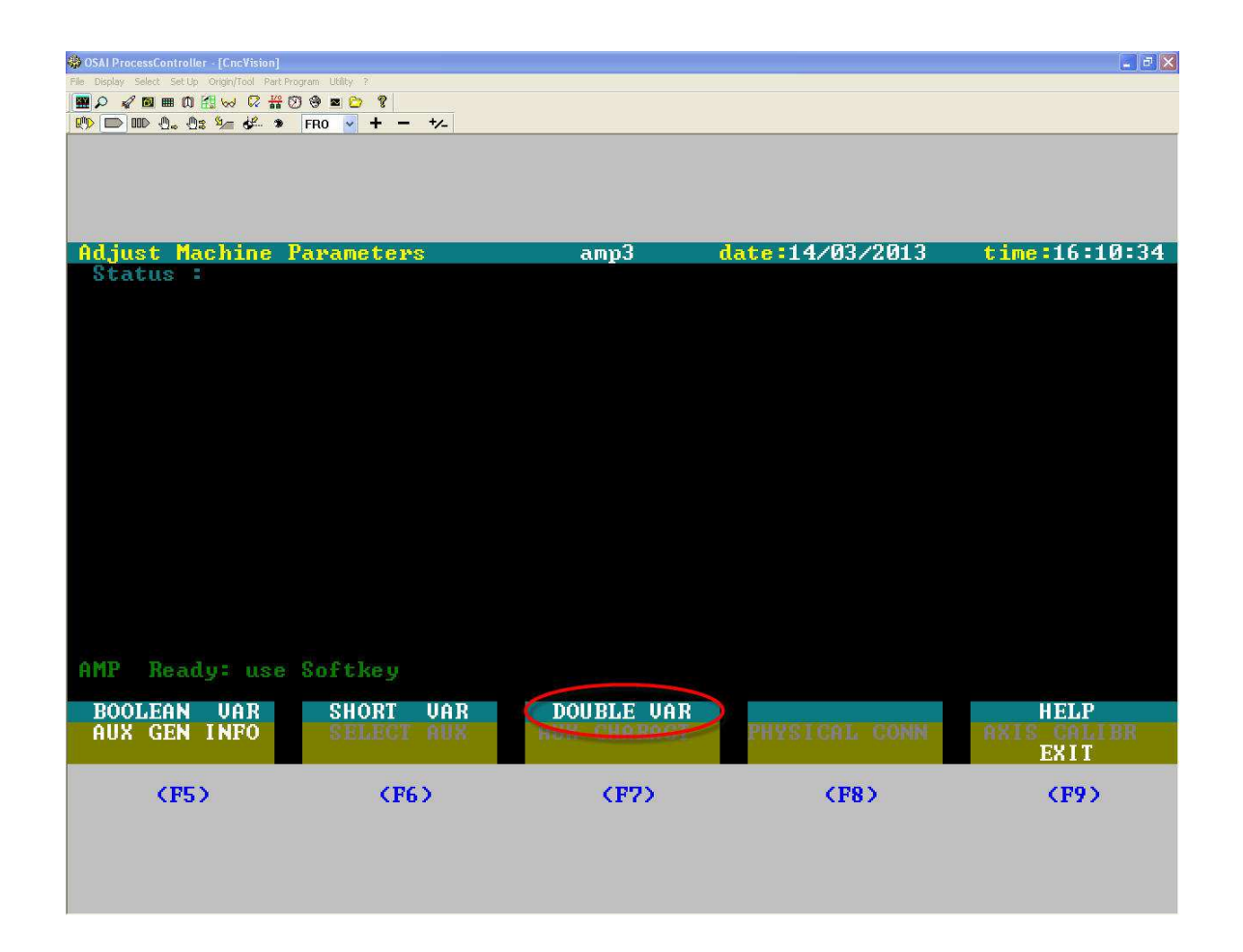

Now select "Double Var".

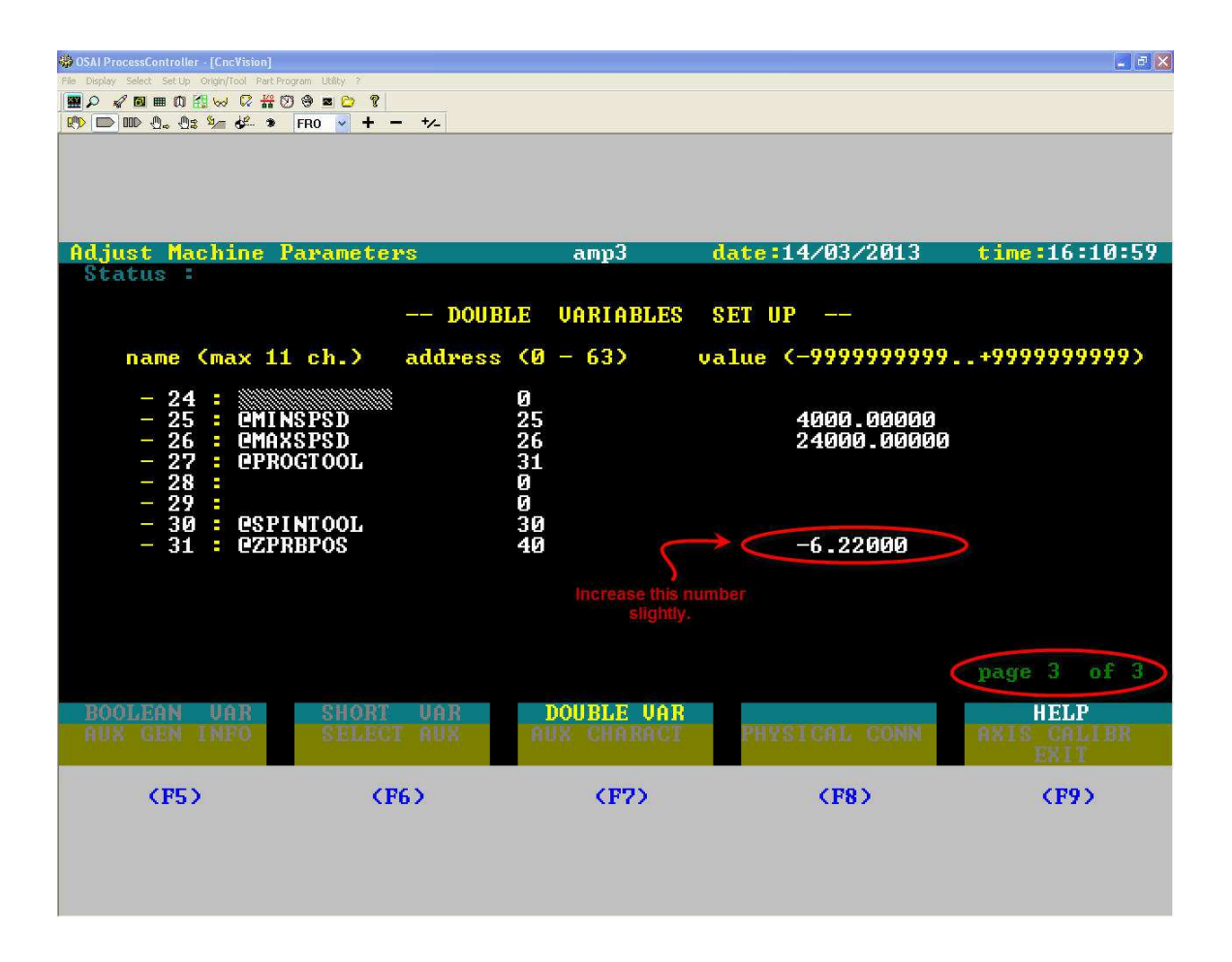

*Hit the "page down" button on your keyboard to scroll to page 3. "Tab" through the fields until you can change the number for the "@ZPRBPOS" – z probe position. Add the desired distance to this number. Hit "Enter" by the number pad on your keyboard.* 

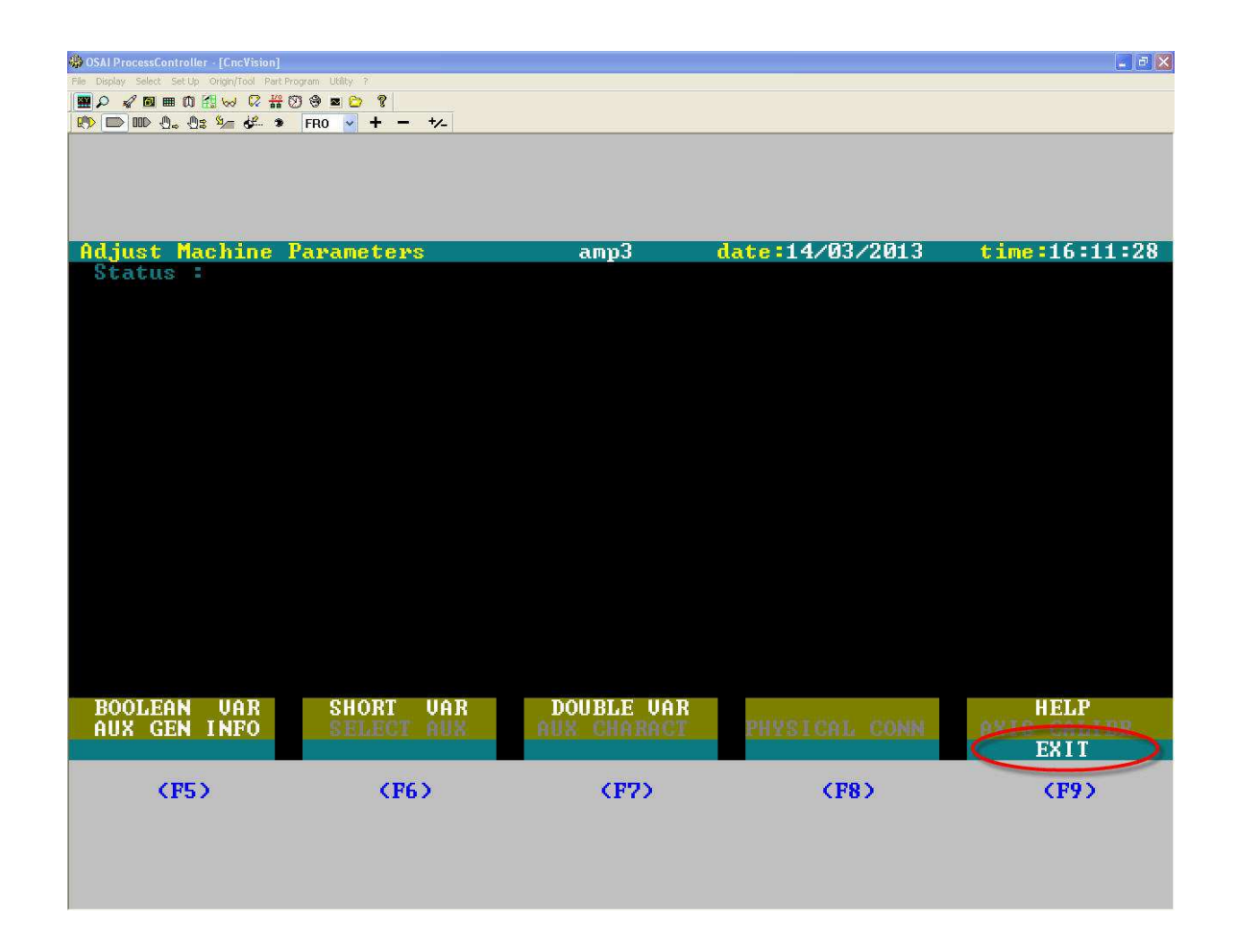

Continue to "Exit" until you get back to the main menu. When it asks if you wish to translate new parameters, type "Y" and hit enter.

NOTE: You will now need to restart the controller in order for these changes to take effect.